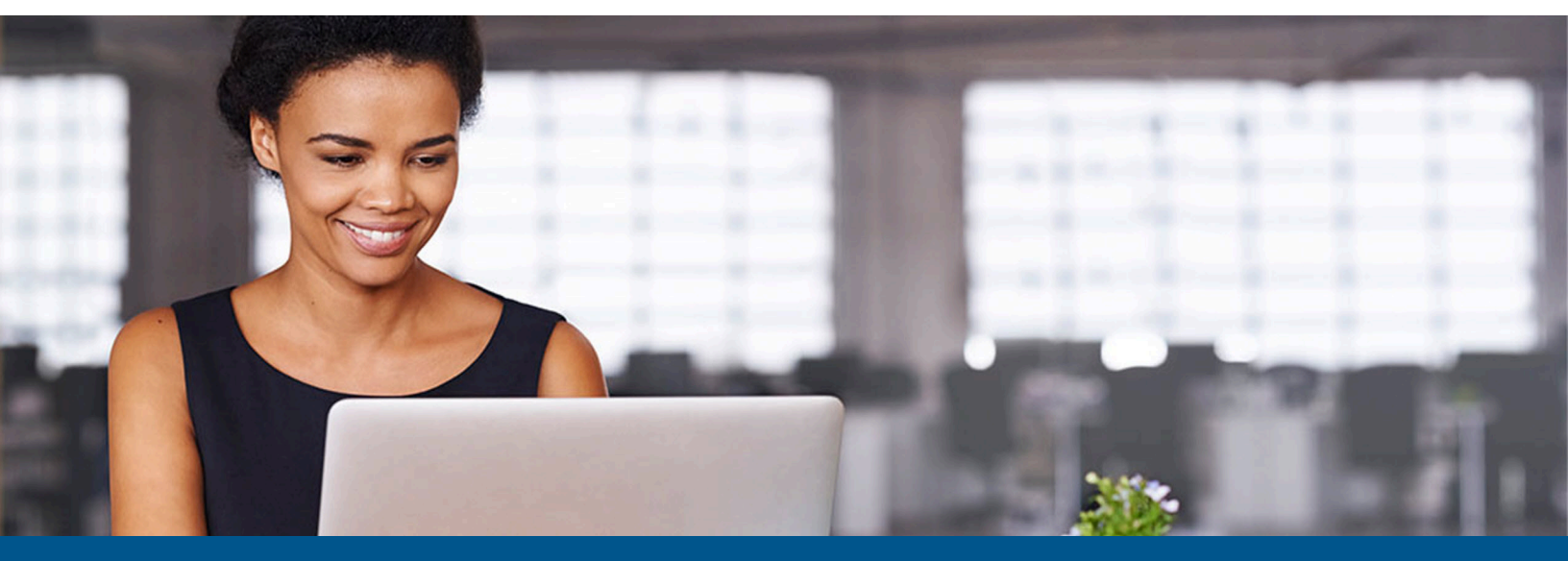

# Kofax SafeCom Go Canon Administrator's Guide

Version: 20.25.0.28

Date: 2023-05-03

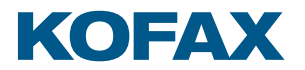

© 1995-2023 Kofax. All rights reserved.

Kofax is a trademark of Kofax, Inc., registered in the U.S. and/or other countries. All other trademarks are the property of their respective owners. No part of this publication may be reproduced, stored, or transmitted in any form without the prior written permission of Kofax.

# Table of Contents

| Preface                                                | 5  |
|--------------------------------------------------------|----|
| Training                                               | 5  |
| Getting help with Kofax products                       | 5  |
| Chapter 1: Introduction                                | 7  |
| Requirements                                           | 7  |
| SafeCom Go Canon products                              | 7  |
| SafeCom ID devices                                     | 8  |
| Chapter 2: SafeCom Go Canon installation               | 9  |
| Install optional card reader                           | 9  |
| Prepare MFP for installation                           | 9  |
| Canon imageRunner ADVANCE series                       | 9  |
| Older Canon devices                                    | 10 |
| SafeCom Go Canon software installation                 | 10 |
| Licensing                                              | 11 |
| Licensing changes in SafeCom G4 Server 10.530 or above | 11 |
| Canon imageRunner ADVANCE series                       | 11 |
| Older Canon devices                                    | 13 |
| Specify SafeCom Server and register device             | 14 |
| Display the Pull Print icon                            | 14 |
| SafeCom Go Canon web interface                         | 14 |
| Log in to the SafeCom Go Canon web interface           | 15 |
| Information web page                                   | 15 |
| Configuration web page                                 | 15 |
| Register web page                                      | 17 |
| Log web page                                           | 17 |
| Language web page                                      | 18 |
| Password web page                                      | 18 |
| SafeCom Go Canon – How to                              | 18 |
| Get the SafeCom Go Canon software                      | 18 |
| Specify the SafeCom Server                             | 19 |
| Register the device                                    | 19 |
| Set password to prevent unauthorized access            | 19 |
| Select login method                                    | 19 |
| Log in with Windows without specifying the domain      | 19 |

| Log in without PIN code                              | 20 |
|------------------------------------------------------|----|
| Define System Manager                                | 20 |
| Configure the timeout                                | 20 |
| Restore factory default                              | 21 |
| Determine the version                                | 21 |
| Select SafeCom Go login as login service             | 21 |
| Update the version                                   | 21 |
| HP Access Control USB proximity card reader (HP M24) | 22 |
| Uninstall SafeCom Go Canon                           | 23 |
| Canon imageRunner ADVANCE series                     | 23 |
| Older Canon devices                                  | 24 |
| Chapter 3: Use SafeCom Go Canon                      | 26 |
| Control panel                                        | 26 |
| Log in                                               | 26 |
| Log in with card                                     | 26 |
| Log in with card and PIN code                        | 26 |
| Log in with ID code                                  | 26 |
| Log in with ID code and PIN code                     | 27 |
| Log in with Windows                                  | 27 |
| Guest Login                                          | 27 |
| Pull Print                                           | 28 |
| Сору                                                 | 29 |
| E-mail                                               | 29 |
| Log out                                              | 29 |
| Register card                                        | 29 |
| Register card with PUK code                          | 29 |
| Register card with Windows login                     | 30 |
| Chapter 4: Troubleshooting                           | 31 |
| SafeCom Go Canon device trace facility               |    |
| SafeCom Help Desk Assistant                          |    |
| SafeCom scan jobs not tracked                        | 31 |
| Cannot login to MEAP web page                        | 31 |
| Chapter 5: Regulatory information                    | 32 |
|                                                      |    |

# Preface

This guide includes instructions for installing and using Kofax SafeCom Go Canon.

# Training

Kofax offers both classroom and online training to help you make the most of your product. To learn more about training courses and schedules, visit the Kofax Education Portal on the Kofax website.

# Getting help with Kofax products

The Kofax Knowledge Base repository contains articles that are updated on a regular basis to keep you informed about Kofax products. We encourage you to use the Knowledge Base to obtain answers to your product questions.

To access the Kofax Knowledge Base:

- 1. Go to the Kofax website home page and select Support.
- 2. When the Support page appears, select **Customer Support** > **Knowledge Base**.

The Kofax Knowledge Base is optimized for use with Google Chrome, Mozilla Firefox, or Microsoft Edge.

The Kofax Knowledge Base provides:

- Powerful search capabilities to help you quickly locate the information you need. Type your search terms or phrase into the **Search** box, and then click the search icon.
- Product information, configuration details, and documentation, including release news.
  Scroll through the Kofax Knowledge Base home page to locate a product family. Then click a product family name to view a list of related articles. Please note that some product families require a valid Kofax Portal login to view related articles.

From the Knowledge Base home page, you can:

- Access the Kofax Community (for all customers). Click the **Community** link at the top of the page.
- Access the Kofax Customer Portal (for eligible customers).

Click the **Support** link at the top of the page. When the Customer & Partner Portals Overview appears, click **Log in to the Customer Portal**.

- Access the Kofax Partner Portal (for eligible partners). Click the **Support** link at the top of the page. When the Customer & Partner Portals Overview appears, click **Log in to the Partner Portal**.
- Access Kofax support commitments, lifecycle policies, electronic fulfillment details, and selfservice tools.

Go to the **General Support** section, click **Support Details**, and then select the appropriate tab.

## Chapter 1

# Introduction

SafeCom Go Canon is a solution for Canon MFPs. It integrates with the touchscreen control panel of the Canon MFP and offers user authentication by code or card.

SafeCom Go Canon works together with the SafeCom G4 Server software and it is designed to help companies and organizations gain control over their printing costs and document security. The SafeCom solution can be enhanced with add-on modules to build customer-specific, scalable solutions.

## Requirements

SafeCom Go Canon supports the MEAP-enabled Canon MFPs listed here: https:// knowledge.kofax.com/MFD\_Productivity/00\_Supported\_Devices/Supported\_Devices

- Built-in USB port for connection of USB ID device is featured on all newer MFPs. Older MFPs may require a Canon USB Application Interface Board (type B1, D1 or G1) and/or any additional Canon hardware.
- MFP must be connected to the network.
- The MFP should set department ID as off.
- The MFP should not have system administrator setting.
- SafeCom device license and Canon MEAP License (royalty fee paid to Canon).
- Canon Access Management System Kit-A2 (AMS) is required to control user's access rights for: Copy, Copy in color, E-mail, Scan and Fax.

🛈 SafeCom Go Canon does not support Canon devices that use Fiery Controller.

Copy process on devices not supporting IMI cannot be stopped when the user runs out of credits.

# SafeCom Go Canon products

| SafeCom Go Canon | Identification by card requires a USB SafeCom ID device (card reader) and the Canon MFP must feature an available USB port. |
|------------------|----------------------------------------------------------------------------------------------------|
|                  | On older Canon MFPs, a Canon USB Application Interface Board may be required.                                               |

# SafeCom ID devices

| ID device                               | Connection |
|-----------------------------------------|------------|
| Kofax Mx Proximity Reader               | USB        |
| SafeCom AWID Reader                     | USB        |
| SafeCom Barcode Reader                  | USB        |
| SafeCom Casi-Rusco Reader               | USB        |
| SafeCom Cotag Reader                    | USB        |
| SafeCom EM Reader                       | USB        |
| SafeCom HID Prox Reader                 | USB        |
| SafeCom HID Prox Reader 37 bit (custom) | USB        |
| SafeCom iCLASS Reader                   | USB        |
| SafeCom Indala Reader 26 bit            | USB        |
| SafeCom Indala Reader 29 bit            | USB        |
| SafeCom IoProx Reader                   | USB        |
| SafeCom Legic Reader                    | USB        |
| SafeCom Magnetic Card Reader DD (Tr 1)  | USB        |
| SafeCom Magnetic Card Reader DD (Tr 2)  | USB        |
| SafeCom Magnetic Card Reader DD (Tr 3)  | USB        |
| SafeCom Mifare Reader                   | USB        |
| SafeCom Nedap Reader                    | USB        |
| SafeCom NetWatch                        | USB        |

### 0

- ID devices require unique ID device licenses. SafeCom ID devices come with ID device licenses, whereas ID device licenses for third-party ID devices must be purchased separately.
- Ensure that on the device where this is applicable, the Use MEAP Driver for USB Input Device setting is set to ON under Device Settings > Preferences > External Interface > USB Settings. When this setting is OFF, the card reader will beep, but no data will be transmitted to SafeCom.
- Kofax SafeCom also supports the HID OMNIKEY 5427 CK Rijkspas reader, if the user acquires the third-party licenses.

Additional information about the ID devices is available in the *Kofax SafeCom G4 Server Administrator's Guide*.

### Chapter 2

# SafeCom Go Canon installation

Make sure the SafeCom G4 Server software installation has been completed.

- **1.** Install optional card reader.
- 2. Prepare MFP for installation.
- 3. Install SafeCom Go Canon software.
- 4. Restart the MFP.
- 5. Specify SafeCom Server and register device.

# Install optional card reader

This section is only relevant if users log in by card. Connect the SafeCom ID device directly to the external USB port. The USB port is located at the rear next to the network port.

Some MFPs feature a USB port near the touchscreen control panel. This is reserved for connection of storage media, such as USB memory key. Do not connect the SafeCom ID device to this USB port.

## Prepare MFP for installation

For detailed instructions, consult the MFP documentation provided by Canon. Ensure that the MFP has Department ID Management disabled.

#### Canon imageRunner ADVANCE series

• When SafeCom is responsible for authentication (SafeCom Go Login is started) then the Settings/Registration button only works once logged into the SafeCom solution. Access to Management Settings is only allowed if you are logged in as an Administrator or Technician.

- **1.** Press **(2)** to access **Settings/Registration**.
- 2. Tap Management Settings.
- 3. Tap User Management.
- 4. Tap Department ID Management and then Settings.
- 5. Make sure that Enable Department ID Management is cleared.
- 6. Tap OK.

### Older Canon devices

1. Press 💿 to access Additional Functions.

**i** When SafeCom is responsible for authentication (SafeCom Go Login is started), the **Additional Functions** button works only after logging into the SafeCom solution.

- 2. Tap System Settings.
- 3. In System Settings, tap Dept ID Management.
- 4. Tap Off and tap OK.
- 5. In System Settings, tap System Manager Settings.
- 6. Make sure System Manager ID is blank and tap OK.
- 7. Tap Done.
- 8. On older Canon devices, you may want to select **MEAP** (Pull Print) as the **Initial Function**.
  - a. Press 💿 to access Additional Functions.
  - b. Tap Common Settings.
  - c. In Common Settings, tap Function Display Settings.
  - d. In Initial Function and Function Order Settings, tap Settings.
  - e. Tap MEAP and tap Set as Initial Function.
  - f. Tap Next. Tap OK.
  - g. In Common Settings, tap Auto Clear Setting.
  - h. Tap Initial Function. Tap OK.
  - i. Tap Done.
  - j. Tap Done.

• These steps vary between models. For detailed instructions, see the documentation provided by Canon.

# SafeCom Go Canon software installation

The software must be installed through the Canon MFP web interface. It is not possible to send the software through the SafeCom administrator.

For details, see the appropriate section:

- Canon imageRunner ADVANCE series
- Older Canon devices

### Licensing

Starting from SafeCom Go Canon version 20.25.0.28.0.1, Canon licensing uses a new royalty-free licensing agreement between Kofax and Canon, as the Canon MEAP license used by Kofax embedded applications is now a royalty-free A1 license.

**9** Both the SafeCom Go and SafeCom Go Login apps require a separate license to apply and install.

To obtain and apply your A1 LIC license file:

**1.** Open the LAN file that was included with the application JAR file and record the license access number.

**i** If a LAN file is not included with the application JAR file, use the following LAN numbers:

| SafeCom Go       | TBR4-EAD4-QBR4-8UVQ |
|------------------|---------------------|
| SafeCom Go Login | VE7H-TPP8-Q6EC-N2WE |

- 2. Record and add the serial number for each Canon MFP you wish to license in a CSV format.
- 3. Navigate in a web browser to the Canon License Management System.
- 4. Enter the LAN number and click **Next**.
- 5. Verify information and click **Apply to Issue a License**.
- **6.** Navigate to the CSV file on your local computer.
- 7. Complete the rest of the steps until a license (.lic) file is downloaded.
- **8.** Use the downloaded license file when installing the SafeCom Go and SafeCom Go Login MEAP applications on your Canon MFPs.

### Licensing changes in SafeCom G4 Server 10.530 or above

To support A1 licensing, SafeCom G4 Server 10.530 or above will not require Canon licenses for SafeCom Go Canon version 20.25.0.28.0.1 or above. When adding Canon MFPs running these versions of the software, SafeCom G4 Server uses any available Canon licenses. When no Canon license is available, the server uses Go licenses for these devices.

For any SafeCom Go Canon versions below 20.25.0.28.0.1, a Canon license is required for any Canon MFPs added to SafeCom G4 Server 10.530 or above.

For any SafeCom G4 Server versions below 10.530, a Canon license will be required for any Canon MFPs added to the SafeCom G4 Server.

#### Canon imageRunner ADVANCE series

**1.** In a web browser, enter the IP address of the MFP in the address field followed by :8000/sms. **Example:** 

http://{device IP}:8000/sms

JavaScript (Active Scripting) must be enabled in the browser.

- **2.** Enter the password.
- 3. Click Log In.
- 4. Install SafeCom Go login application.
  - a. Click Enhanced System Application Management in the left menu.
  - b. Scroll down to the section Install Enhanced System Application/License.
  - c. In Enhanced System Application File Path, click Browse to locate and select the safecom\_go\_canon\_nnnnnn\_login.jar file. Click Open.
    If the file is not found, see Get the SafeCom Go Canon software.
  - d. In License File Path, click Browse to locate and select the safecom\_go\_canon\_nnnnnn\_login.lic file. Click **Open**.
  - e. Click Install.
  - f. When the **Confirm** page appears, click **Yes** to proceed with the installation.
  - g. In the Login Service section, select SafeCom Go Login and click SWITCH. If the Canon Access Management System Kit-A2 (AMS) is installed, a confirmation message may appear listing applications that do not support function restrictions. Click OK.
- **5.** Install SafeCom Go application:
  - a. Click Install MEAP Application in the left menu.
  - **b.** In **Application File Path**, click **Browse** to locate and select the safecom\_go\_canon\_nnnnnn.jar file. Click **Open**.
  - c. In License File Path, click Browse to locate and select the safecom\_go\_canon\_nnnnnn.lic file. Click **Open**.
  - d. Click Install.
  - e. When the **Confirm** page appears, click **Yes** to proceed with the installation.
  - f. When the SafeCom Go is installed page appears, click To MEAP Application Management.
  - g. Select SafeCom Go and click Start.
  - h. Wait until the Status for SafeCom Go says Started.
  - i. Check the device's scan log settings on the Canon imageRunner Advance web page.
  - j. Go to the Settings > Registration page and click Management Settings > Device Management .
  - **k.** Make sure that **Display Job Log** is selected in the **Display Log**.
- **6.** Prevent additional user credentials popping up when sending e-mails:
  - **a.** Go to the device web page and click **Settings/Registration**.
  - **b.** In the **Function Settings** menu on the left, click **Send**.

- c. In the Common Settings menu to the right, click Communication Settings E-Mail/I-Fax Settings.
- **d.** Clear the **Use SMTP Authentication for Each User** box and click **OK** in the top right corner.
- **7.** On the control panel, press and hold the power button to restart the MFP. The Restart device command in SafeCom Administrator does not work with Canon MFPs.

### Older Canon devices

1. In a web browser, enter the IP address of the MFP in the address field followed by :8000/sms. **Example:** 

http://{device IP}:8000/sms

JavaScript (Active Scripting) must be enabled in the browser.

- **2.** Enter the password.
- 3. Click Log In.
- 4. Install the SafeCom Go login application:
  - a. Click System Management.
  - b. Click Enhanced Sys. App tab and scroll to the bottom of the page.
  - c. Click Browse to locate and select the safecom\_go\_canon\_nnnnnnn\_login.jar file. Click Open.

If the file is not found, see Get the SafeCom Go Canon software.

- **d.** In License File to Install, click Browse to locate and select the safecom\_go\_canon\_nnnnnn\_login.lic file. Click **Open**.
- e. Click Install.
- f. When the **Confirm** page appears, click **OK** to proceed with the installation.
- g. After the install, select SafeCom Go Login and click Select.
- 5. Install the SafeCom Go application:
  - a. Click Install tab.
  - **b.** In **Application File**, click **Browse** to locate and select the safecom\_go\_canon\_nnnnnn.jar file. Click **Open**.
  - c. In License File, click Browse to locate and select the safecom\_go\_canon\_nnnnnn.lic file.
  - d. Click OK.
  - e. When the **Confirm** page appears, click **OK** to proceed with the installation.
  - f. After the installation, select SafeCom Go and click Start.
  - g. Wait until the Status for SafeCom Go says Started.
- **6.** On the control panel, press and hold the power button to restart the MFP. The Restart device command in SafeCom Administrator does not work with Canon MFPs.

# Specify SafeCom Server and register device

1. In a web browser, enter the IP address of the MFP in the address field followed by :8000/ safecom.

#### Example:

http://{device IP}:8000/safecom

JavaScript (Active Scripting) must be enabled in the browser.

If a System Manager is defined, then enter **System Manager ID** and **System PIN** and click **Administrator Login** to access all the Canon web pages. Clicking **General User Login** gives limited access where it is not possible to control management settings and restart the Canon device remotely. For more information, see Define System Manager.

- 2. Click **Configuration** on the menu to access the SafeCom **Configuration** web page.
- **3.** Type admin for the user name, type your password (default is nimda) and then click **OK**.
- 4. Enter Group name, Server address and TCP port (default is 7500).

If the SafeCom server is clustered, you must enter the address of the virtual server.

- 5. Click Apply.
- 6. Click **Register** on the menu to access the SafeCom **Register** web page.
- **7.** Use the built-in Technician account to register the device. Enter the **User logon** (default is TECH) and **PIN code** (default is 1234).
- 8. Click Register.

# Display the Pull Print icon

On Canon imageRunner ADVANCE series devices, the Pull Print icon is by default added to the bottom of the list and in some cases, users must tap Show All on the printer's control panel to see it.

To display the SafeCom Pull Print at the top:

- **1.** Log in at the printer as a user with administrator rights in SafeCom.
- **2.** Tap the MEAP icon **s** in the top right corner of the screen.
- 3. Tap Main Menu Button Display Settings.
- 4. Scroll to the bottom of the list and tap **Pull Print**.
- 5. Tap Up until Pull Print is at the desired position.
- 6. Tap OK.

# SafeCom Go Canon web interface

The SafeCom Go Canon web interface integrates into the structure and design of the Canon Embedded Web Server. The SafeCom Go Canon web interface consists of two parts: a public part, namely, the Information web page, and a password-protected part.

### Log in to the SafeCom Go Canon web interface

**1.** In a web browser, enter the IP address of the MFP in the address field followed by :800/ safecom.

Example:

http://{device IP}:8000/safecom

JavaScript (Active Scripting) must be enabled in the browser.

If a System Manager is defined, enter **System Manager ID** and **System PIN** and click **Administrator Login** to access all the Canon web pages. Clicking **General User Login** instead gives limited access where it is not possible to control management settings and restart the Canon device remotely.

For more information, see Define System Manager.

• On certain Canon devices, you can log in with a guest account, which does not need SafeCom authorization. For this guest account, you can specify the **from** field of the email messages sent.

- 2. Click **Configuration** on the menu to access the SafeCom **Configuration** web page.
- **3.** Type admin for the user name, type your password (default is nimda) and then click **OK**. You must enter this information regardless if a System Manager is defined.

## Information web page

The Information web page shows version and configuration summary.

Click **Information** on the menu to access the **Information** web page.

## Configuration web page

The **Configuration** web page is used to configure which server SafeCom Go Canon should connect to, how users are to be identified, and so on.

The **SafeCom Server** section is used to specify the SafeCom server. Enter the **Group name**, **TCP port** (default is 7500) and **Server address** in **Add server**. For more details, see Specify the SafeCom Server.

• After you click **Apply**, wait one minute for the changed SafeCom Server settings to take effect. Otherwise, you may get a login error at the MFP.

**Device name** and **Device model** are automatically filled in. **Device location** and **Contact person** are useful for maintaining the SafeCom solution. **Community Name** specifies the SNMP community name for the device; its default value is **public**.

Fill out the Configuration web page according to the following descriptions:

- Login method:
  - **Auto-sense** (default): If a USB ID device is connected to the MFP, then **Card or Windows** is selected. If no USB ID device is detected, then **ID code** is selected. The **Auto-sense** selection changes within 10 seconds after a USB ID device is either connected or disconnected to the device. **Auto-sense** is supported in SafeCom Go Canon S88 010.020\*01 and newer.
  - **ID code**: Login by ID code only.
  - **Card**: Login by card only.
  - Card or ID code: Login by card or ID code.
  - Card or Windows: Login by card or by entering Windows username, password, and domain.
- Pre-fill domain:
  - **Blank** (default): Use if users belong to different domains. This means that all users need to enter their domain when they login with their Windows username and password.
  - **Default domain**: Use if most users belong to a particular domain. In this case, the specified **Default domain** is pre-filled, making it easier for the users to login with their Windows username, password, and domain.
  - **Hide**: Use if all users belong to the same domain, as it saves users from being prompted for the domain when they login with their Windows username and password. Make sure that Default domain is specified; otherwise, the choice reverts back to **Blank** when you click **Apply**.

**I** The SafeCom G4 Server must be a member of the domain or trusted by the domain.

- **Mask ID code**: Select to increase security by using the asterisk (\*) character to mask the entered ID code.
- Show newest first: Select to have documents listed and printed in last-in, first-out order.
- Login without PIN code: Select if users do not need to enter a 4-digit PIN code at login. This setting applies to the device and overrides the equivalent user property on the SafeCom G4 Server.
- **Drivers**: When Pull Printing, SafeCom compares the driver name embedded in the print job with this list of driver names. If no match is found, the document appears with a question mark [?] in the document list on the device. This way the user is warned that fidelity is low and the document may print incorrectly.
  - To populate the list of drivers by retrieving a list of driver names from the SafeCom server, click **Get all** and then **Apply**.
  - To add a driver name manually, click **Add**.
  - To remove a driver from the list, select the driver name on the list and click **Remove**.
- **Post track**: Select to allow the tracking record for a Pull Print job to be adjusted to reflect the actual number of pages printed and also the number of these pages that were in color. The price of the job is also adjusted.
- The fpllowing functions are available on devices without Canon Access Management System Kit-A2 (AMS): **Copy track**, **Email track**, and **Fax track**.
  - **Copy track**: Select this option to track copies.
  - **E-mail track**: Select this option to track e-mail jobs submitted with the MFP **Scan and Send** function.
  - Fax track: Select this option to track fax jobs.

- **MFP authentication**: This is available on Canon imageRunner ADVANCE series with Canon Access Management System Kit-A2 (AMS). You can choose if users are required to login before they can:
  - Pull Print: Collect documents at any device.
  - **Copy**: Make hard copies of scanned documents. The ability to control access to copy in color can be controlled per user in the SafeCom Administrator and requires SafeCom G3 version S82 070.440\*01 or higher.
  - E-mail: Send scanned documents as attachments to e-mail.
- **High speed print**: Select this option to allow faster printing. With high speed print, the print speed becomes comparable to the speed of printing the document directly to the device.
- **Guest Login**: Select this option to allow users to tap a Guest button on the SafeCom Go login screen. The Guest button gives access to the Scan to Email function. This feature is not available on Canon imageRUNNER ADVANCE series devices that have Canon Access Management System Kit-A2 (AMS) installed.
- Timeout: Since version S88 010.020\*02, the user is automatically logged out according to the printer's Auto Reset Time (on older models, it is called Auto Clear Time). For more details, see Configure the timeout.
- **Encryption**: This section is only relevant for SafeCom G3 version S82 070.400\*01 or higher. Leave asymmetric encryption (RSA, 512-bit, 1024-bit and 2048-bit) and the symmetric encryption (AES / TwoFish, 128-bit and 256-bit) at **Default**. As a result, the device tries to honor the encryption method and size that has been specified on the server while at the same time taking the processing power and memory of the device into consideration.
- **Restore**: Click this option to set all settings to their default values.

### Register web page

The Register web page is used to register the device with the SafeCom server.

The MFP can be used with SafeCom once it has been registered with the SafeCom server.

- **1.** Enter the **User logon** and **PIN code** of a user with Technician or Administrator rights. The user must have a PIN code.
- 2. Click Register.

🛈 You can use the built-in Technician account TECH with the default PIN code 1234.

Alternatively, this can be accomplished when a user with Technician or Administrator rights has been identified at the MFP.

#### Log web page

The Log web page allows enabling, disabling, and viewing of logging information.

Logging should only be enabled if advised to do so as part of a troubleshooting process.

- **1.** Click **Enable** to start logging.
- 2. Click **Disable** to stop logging (text changes on the button).

When the log file reaches the 512 KB maximum, the log file is overwritten with new data.

If **Upload log to server** is enabled, the device will upload the log to the server once an hour. The feature should only be enabled according to the instructions by Kofax Technical Support. If the device is unable to upload to the server, the device keeps the log and tries to upload again after another hour.

• The device always logs performance data: network latency, authentication duration of successful logins, number of out of order occurrences and duration, failover and failback between G4 servers, device reboots, changes in firmware and Go versions.

#### Language web page

Select the language on the Language web page.

The new language takes effect the next time someone logs in at the MFP.

- 1. Select a Language.
- 2. Click Apply.

All language text is stored in the captions.xml file. Additional languages can be added to this file if required.

#### Password web page

Change the password on the Password web page.

# SafeCom Go Canon – How to

The following subsections contains step-by-step instructions for some of the administrator's common tasks.

### Get the SafeCom Go Canon software

The SafeCom Go Canon software files were installed from the SafeCom CD or can be downloaded using the **Check for updates** function in SafeCom Administrator.

You can also download the software package:

- 1. Download the safecom\_go\_canon\_nnn.exe file from the link supplied to you.
- 2. Double-click safecom\_go\_canon\_nnn.exe file.
- 3. Click Next.
- 4. Select the destination folder. Click Next. The default destination folder is C:\Program Files\SafeCom \SafeComG4\device software.
- 5. Click Install.
- 6. Click Finish.

## Specify the SafeCom Server

- 1. Open the Configuration web page.
- 2. Enter the Server address (hostname or IP address) in Add server and click Add.

In a multiserver solution, click **Move up** and **Move down** to prioritize the order in which the servers are contacted if the first one on the list becomes unavailable.

3. Click Apply.

• After you click **Apply**, wait one minute until the changes SafeCom Server settings take effect. Otherwise, you may get a login error at the MFP.

#### Register the device

- **1.** Open the **Register** web page.
- **2.** Use the built-in Technician account to register the device. Enter the **User logon** (default is TECH) and **PIN code** (default is 1234).
- 3. Click Register.

Alternatively, the device can be registered when a user with technician or administrator rights has been identified at the MFP. Once the device is registered, it appears in the SafeCom Administrator.

#### Set password to prevent unauthorized access

- **1.** Open the **Password** web page.
- **2.** Enter the **Old password**, **New password** and **Confirm new password**. The maximum password length is 8 characters.
- 3. Click Apply.

Make sure to store the password in a secure place. If you forget the password, you need to uninstall SafeCom Go Canon.

### Select login method

- **1.** Open the **Configuration** web page.
- 2. Change Login method to any of the following: Card, Card or ID code or Card or Windows.
- 3. Click Apply.

#### Log in with Windows without specifying the domain

If all users belong to the same domain, you can avoid prompting users to enter the domain at the printer.

- **1.** Open the **Configuration** web page.
- **2.** Specify a **Default domain**.

- 3. Change Pre-fill domain to Hide.
- 4. Click Apply.

### Log in without PIN code

Use of PIN code is possible on devices with a keypad or touchscreen. This setting applies to the device and overrides the equivalent user property. Requesting the user to enter a personal 4-digit PIN code when they identify themselves at the printer can enhance document security.

- **1.** Open the **Configuration** web page.
- 2. Clear Login without PIN code if you want to prompt users for a PIN code.
- 3. Click Apply.

#### Define System Manager

1. In a web browser, enter the IP address of the MFP in the address field followed by :8000: **Example:** 

http://172.16.6.55:8000

JavaScript (Active Scripting) must be enabled in the browser.

- 2. Click Settings/Registration.
- 3. Click User management.
- 4. Click System Manager/Contact Person Information Settings.
- 5. Check Set ID and PIN.
- 6. Enter System Manager ID.
- 7. Enter **System PIN** and repeat the entered PIN in the **Confirm** field.
- 8. Click OK.

The **Log In** web page appears. If SafeCom Go is installed, the web page is provided by SafeCom. For more information, see Log in to the SafeCom Go Canon web interface.

#### Configure the timeout

The user is automatically logged out according to the printer's Auto Reset Time (or Auto Clear Time on older models).

#### On Canon imageRunner ADVANCE series

1. In a web browser, enter the IP address of the MFP in the address field followed by :8000. **Example:** http://<device IP>:8000

JavaScript (Active Scripting) must be enabled in the browser.

- 2. Click Settings/Registration.
- 3. Click Timer/Energy Settings.
- 4. Change the Auto Reset Time and click OK.

## On older models

**1.** In a web browser, enter the IP address of the MFP in the address field followed by :8000. **Example:** http://<device IP>:8000

JavaScript (Active Scripting) must be enabled in the browser.

- 2. Click Add. Func.
- 3. Click Custom Settings.
- 4. Click Timer Settings.
- 5. Change the Auto Clear Time and click OK.

#### Restore factory default

- **1.** Open the **Configuration** web page.
- 2. Click Restore.

#### Determine the version

The version of the SafeCom Go Canon software can be determined from the Information web page.

Open the **Information** web page.

The version can also be seen in the **Device properties** dialog box in SafeCom Administrator.

## Select SafeCom Go login as login service

**1.** In a web browser, enter the IP address of the MFP in the address field followed by :8000/sms. **Example:** 

http://{device IP}:8000/sms

**i** JavaScript (Active Scripting) must be enabled in the browser.

- 2. Enter Password.
- 3. Click Log In.
- 4. Click the System Management tab in the browser.
- 5. Click the Enhanced Sys. App tab.
- 6. In the Login Service section, select SafeCom Go Login.
- 7. On the control panel, press and hold the power button to restart the MFP.

### Update the version

If you are updating from a previous version to S88 010.010\*03, you need to uninstall the previous SafeCom Go Canon version first. This is because the product now has a new ID.

**1.** Uninstall SafeCom Go Canon.

**2.** Install the new version of SafeCom Go Canon. For more information, see SafeCom Go Canon software installation.

### HP Access Control USB proximity card reader (HP M24)

To use the HP Access Control USB proximity card reader (also known as HP M24), you need to use SafeCom G4 and you must have an ID device license associated with the device. In SafeCom Administrator, open the **Device properties** dialog, go to the **License** tab and ensure that **ID device** is checked.

The HP M24 reader supports two different technologies. It must be programmed prior to connection to the Canon device. Below is a list of the HEX codes and what card type they correspond to.

| HEX code | Card type                                                                                                    |
|----------|----------------------------------------------------------------------------------------------------|
| 6F01     | iClass CSN<br>ISO1443A CSN<br>ISO15693A CSN<br>(RDR-758x Compatible)                                                                  |
| 7D01     | HID iClass CSN                                                                                                    |
| 7E01     | ISO 15693A CSN<br>I-Code CSN<br>my-d CSN<br>Etag CSN (Secura Key)<br>Tag-It CSN (Texas Instruments)                                   |
| 7F01     | ISO 14443A CSN<br>Advant CSN (Legic)<br>DESFire CSN<br>I-tag CSN<br>MiFare CSN (Philips, NXP)<br>MiFare Ultralight CSN (Philips, NXP) |
| EA01     | Farpointe Data NXT UID<br>Keri NXT UID<br>Pyramid UID                                                                                 |
| EA02     | Farpointe Data 26 Bit<br>Keri NXT 26 Bit<br>Pyramid 26 Bit                                                                            |
| EB02     | Radio Key (Secura Key -02)<br>(RDR-6Z8X Compatible)                                                                                   |
| EC01     | SecuraKey - 01                                                                                                    |
| ED02     | Indala ASP+ UID (Motorola) – No<br>decryption, raw data returned.                                                                     |
| EF04     | HID Prox                                                                                                    |

| HEX code | Card type                                                         |
|----------|-------------------------------------------------------------------|
| F004     | ReadyKey PRO UID                                                  |
| F201     | HiTag 2 Primary (RDR-6HXX Compatible)                             |
| F204     | HiTag 2 Alternate                                                 |
| F302     | HiTag 1 and S Primary                                             |
|          | (RDR-6H8X Compatible)                                             |
| F304     | HiTag 1 and S Alternate                                           |
| F401     | Deister UID                                                       |
| F503     | GProx-II UID                                                      |
| F602     | Cardax UID                                                        |
|          | Russwin UID                                                       |
| F702     | 2Smart Key (Honeywell)                                            |
|          | KeyMate                                                           |
|          | Nexwatch (Honeywell)                                              |
|          | Nexkey                                                            |
|          | QuadraKey                                                         |
| F801     | Keri UID                                                          |
|          | (RDR-6K8X Compatible)                                             |
| F802     | Keri 26 Bits                                                      |
| F902     | IoProx (Kantech)                                                  |
| FA02     | Awid                                                              |
| FB01     | DIGITAG                                                           |
|          | EM/Marin EM410x/Rosslaire Primary                                 |
|          | (RDR-6E8X Compatible)                                             |
| FB02     | EM/Marin EM410x/Rosslaire Alternate                               |
| FC02     | Casi-Rusco                                                        |
| FD01     | Indala ASP UID (Motorola) – No Script used, raw data is returned. |
| FD02     | Indala ASP 26 Bit (Motorola) – Indala 26 bit script<br>used.      |

# Uninstall SafeCom Go Canon

### Canon imageRunner ADVANCE series

1. In a web browser, enter the IP address of the MFP in the address field followed by :8000/sms. **Example:** http://<device IP>:8000/sms

JavaScript (Active Scripting) must be enabled in the browser.

- 2. Enter Password.
- 3. Click Log In.
- 4. Stop and uninstall SafeCom Go and remove the license file:
  - a. In the browser, click **MEAP Application Management** in the left menu.
  - b. Select SafeCom Go and click Stop.
  - c. When it has stopped, click **SafeCom Go** under the **Application Name**. The **Application/** License Information page is displayed.
  - **d.** Scroll down to **License Information** and press **License Management**. The **License Management** page is displayed.
  - e. Go to Disable License File and click Disable.
  - f. When the **Confirm** page appears, click **Yes** to disable the license file.
  - g. When the License Management page is displayed again, go to Download/Delete Disabled License File and click Delete.
  - **h.** When the **Confirm** page appears, click **Yes** to delete the license file.
  - i. Navigate back to **MEAP Application Management** and click **Uninstall** next to SafeCom Go.
  - j. When the **Confirm** page appears, click **Yes** to uninstall SafeCom Go.
- 5. Change Login Service to Default Authentication:
  - a. Click Enhanced System Application Management in the left menu.
  - **b.** Select **Default Authentication** in the **Login Service** section. Click **SWITCH**.
- 6. Restart the MFP:
  - a. On the control panel, press and hold the power button to restart the MFP.
- 7. Uninstall SafeCom Go Login:
  - **a.** In the browser, click **Enhanced System Application Management** in the left menu.
  - b. Select SafeCom Go Login in the Login Service section. Click Uninstall.
  - c. When the **Confirm** page appears, click **Yes** to uninstall login service.

#### Older Canon devices

1. In a web browser, enter the IP address of the MFP in the address field followed by :8000/sms. **Example:** http://<device IP>:8000/sms

JavaScript (Active Scripting) must be enabled in the browser.

- 2. Enter Password.
- 3. Click Log In.

- **4.** Stop and uninstall SafeCom Go:
  - a. In the browser, select **SafeCom Go** in the **Application List**. Click **Stop**.
  - b. Select SafeCom Go in the Application List. Click Uninstall.
  - c. Click OK.
- 5. Change Login Service to Default Authentication:
  - a. Click System Management tab.
  - b. Click Enhanced Sys. App tab.
  - c. Select Default Authentication in the Login Service section. Click Select.
- 6. Restart the MFP:
  - a. On the control panel, press and hold the power button to restart the MFP.
- 7. Uninstall SafeCom Go Login:
  - **a.** In the browser, click **System Management** tab.
  - b. Click Enhanced Sys. App tab.
  - c. Select SafeCom Go Login in the Login Service section. Click Uninstall.
  - d. Click OK.

# Chapter 3 Use SafeCom Go Canon

# Control panel

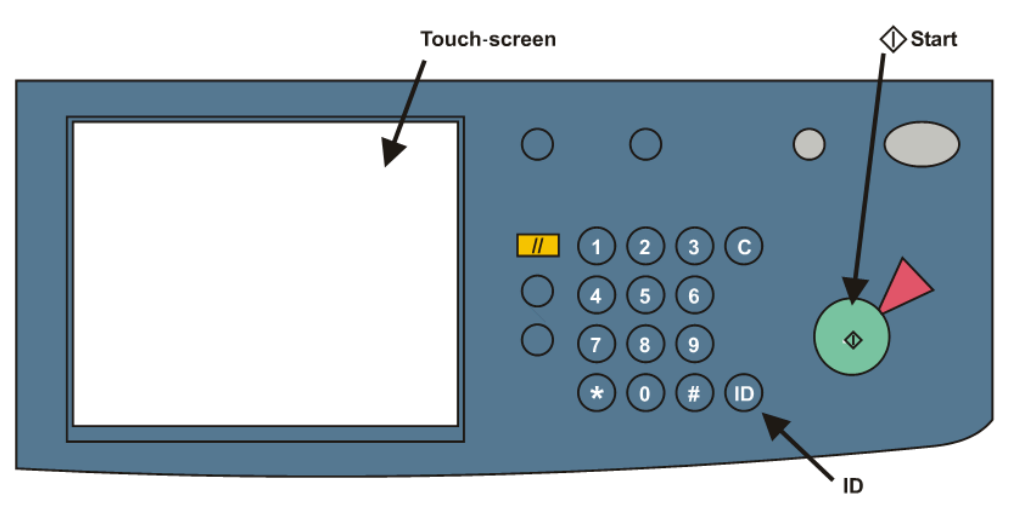

# Log in

## Log in with card

Use card reader.

## Log in with card and PIN code

- **1.** Use card reader.
- 2. Tap **PIN code** on the touchscreen.
- 3. Enter PIN code and tap OK.
- 4. Tap **OK** or press the **ID** button.

# Log in with ID code

**1.** Tap **ID code** on the touchscreen.

If the ID code is numeric only, you can enter the ID code on the numeric keypad.

- 2. Enter ID code on the screen and tap OK.
- **3.** Tap **OK** or press the **ID** button.

### Log in with ID code and PIN code

- **1.** Tap **ID code** on the touchscreen.
- 2. Enter ID code and tap OK.
- 3. Tap **PIN code** on the touchscreen.
- 4. Enter PIN code and tap OK.
- 5. Tap OK (or press the ID button).

#### Log in with Windows

If the Login method is Card or Windows, users can log in by either using your card or entering Windows login credentials:

- 1. Tap Username and enter Username on the touchscreen. Tap OK.
- 2. Tap Password and enter Password on the touchscreen. Tap OK.
- 3. Tap Domain and enter Domain on the touchscreen. Tap OK.
- 4. Tap OK.

i The Username and Password fields cannot be left blank.

### **Guest Login**

Tap **Guest** button on the SafeCom Go login screen to access the functions without having to be authenticated by SafeCom Go.

**i** This feature is not available on Canon imageRUNNER ADVANCE series devices with Canon Access Management System Kit-A2 (AMS) installed. The **Guest** button is available if **Guest Login** is selected on the SafeCom Go Configuration web page.

# Pull Print

| Pull Print                                                                                                    | \$                          |
|----------------------------------------------------------------------------------------------------|-----------------------------|
| John Smith: 2 Doc, 77.30 Credits                                                                                              | Safe Com                    |
| Document list      0.15 Microsoft Word - MyLetter      0.45 Microsoft Word - MyDocument      Y      R 0.15 MySpreadsheet.xlsx | Print all<br>(2)<br>Refresh |
|                                                                                                    | Copies                      |
| Print Unretain Delete Info                                                                                                    | 1                           |
| 🕼 John Smith: 2 Doc, 77.30 Credits                                                                                            | 🕞 Log Out                   |

In this example, the preceding R shows the document is retained. The 0.15 is the cost of the document. A delegated document will have a preceding D. Tap the Info button to see information about who delegated the document. A group print document will have a preceding G.

Select one of the following options:

- Tap **Print all** to print all documents, excluding any retained documents. Documents are printed in chronological order (oldest first).
- Tap **Print** to print the selected documents.
- Tap **Retain** if you want the selected documents to remain on the list (server) after they have been printed.
- Tap **Delete** to delete the selected documents.
- Tap **Info** to see information about the selected documents, including cost, driver name, use of color and duplex.
- Tap Log Out to log out of the Pull Print screen.
- Tap **Refresh** to update the list of documents with pending documents that has finished spooling after the user logged in.
- Use the physical keypad to enter the number of **Copies** to print for the selected documents. Press the **C** button to reset copies to 1.

Press the Main Menu 🐻 button to select another function such as Copy.

On older Canon devices, tap the Arrow key [->] to access other MFP functions such as Copy.

## Сору

- **1.** Log in.
- 2. Tap the Arrow key [->] to access the Copy function.
- 3. Press the Start button to copy the documents placed in the automatic document feeder (ADF).

# E-mail

If the **E-mail** address of the user is known in the SafeCom solution, the user can tap **Send to Myself** to add that address to the **To:** field.

# Log out

There is a configurable timeout that defaults to 60 seconds. See Configure the timeout to change the default value. A user is automatically logged out if no buttons are tapped during that time.

- **1.** Tap **Logout** in the **Document list** dialog.
- 2. Press the ID button.
- **3.** Use card again if a card reader is connected and you logged in by card.

• If copying is done, the **Logging out** message is displayed until the MFP is in idle state. This is required to allow correct reading of the MFP's copy page counters.

# Register card

There are two ways the user can register a card while standing at the device:

- Register card by entering an 8-digit PUK code The PUK code must be supplied to the user in advance, typically through e-mail.
- Register card by entering the Windows user login, password, and domain The user must have a network login and the Login method must include a card.

### Register card with PUK code

**1.** Use card reader.

If the card is unknown and there is an available PUK code in the SafeCom system, the user is prompted to enter a PUK code.

- 2. Enter **PUK code** on the keypad or touchscreen.
- 3. Tap **PIN code** and enter **PIN code** on the keypad or touchscreen.
- 4. Tap **PIN** again and enter **PIN code** on the keypad or touchscreen.
- 5. Tap **OK** or press the **ID** button.

The card is now registered with the user.

### Register card with Windows login

- 1. Use card reader.
  - If there are any available PUK codes on the system, tap **Cancel** in the **Please enter PUK** dialog box. The **Login to register card** dialog appears.
  - If there are no available PUK codes, the user gets the **Login to register card** dialog box. To stop the registration of the card, tap **Cancel** in this dialog.
- 2. Tap User name and enter User name on the touchscreen. Tap OK.
- 3. Tap Password and enter Password on the touchscreen. Tap OK.

**i** The User name and Password fields cannot be left blank.

- 4. Tap **Domain** and enter **Domain** on the touchscreen. Tap **OK**.
- 5. Tap OK or press the ID button.

The card is now registered with the user.

# Chapter 4 Troubleshooting

# SafeCom Go Canon device trace facility

Use the **Mail to SafeCom Support** button on the SafeCom Go Canon Information web page to collect information from the device.

The SafeCom Go Canon log facility is also useful in troubleshooting situations, but it should only be enabled upon request from Kofax Technical Support personnel. The log facility is enabled on the SafeCom Go Canon Log web page.

# SafeCom Help Desk Assistant

We want your SafeCom solution to be one that reduces not only print costs but is also easy to support. The most common problems reported by end users have been compiled into an online SafeCom Help Desk Assistant available at https://knowledge.kofax.com/MFD\_Productivity/SafeCom.

# SafeCom scan jobs not tracked

If SafeCom scan jobs are not tracked, check the device settings on the Canon imageRunner Advance webpage.

- 1. Go to Settings\Registration > Management Settings > Device Management.
- 2. Find the Display Log and make sure that Display Job Log is selected.

# Cannot login to MEAP web page

On the iRA-33xx family, you will not be able to log in to the MEAP web page of the device after you set up SafeCom as the authentication mode.

To access the MEAP web page of the device, set the device to **Safe** mode.

For instructions on how to enable **Safe** mode on your Canon device, consult your Canon device guide or contact your Canon reseller.

# Chapter 5 Regulatory information

**WARNING NOTE**: This equipment has been tested and found to comply with the limits for a Class A digital device, pursuant to part 15 of the FCC Rules. These limits are designed to provide reasonable protection against harmful interference in a residential installation.

This equipment generates, uses, and can radiate radio frequency energy and, if not installed and used in accordance with the instructions, may cause harmful interference to radio communications. However, there is no guarantee that interference will not occur in a particular installation. If this equipment does cause harmful interference to radio or television reception, which can be determined by turning the equipment off and on, the user is encouraged to try to correct the interference by one or more of the following measures

- Reorient or relocate the receiving antenna.
- Increase the separation between the equipment and receiver.
- Connect the equipment into an outlet on a circuit different from that to which the receiver is connected.
- Consult the dealer or an experienced radio/TV technician for help.

**CAUTION**: Changes or modifications not expressly approved by Kofax, Inc. could void the user's authority to operate this equipment according to part 15 of the FCC rules.

This equipment generates, uses, and can radiate radio frequency energy and if not installed and used in accordance with the instruction manual, may cause interference to radio communications. It has been tested and found to comply with the limits for a Class A computing device pursuant to Subpart B of Part 15 of FCC Rules, which are designed to provide reasonable protection against such interference when operated in a commercial environment. Operation of this equipment in a residential area is likely to cause interference in which case the user will be required to take whatever measures may be required to correct the interference at the user's own expense.

**CE conformance**: This product has been developed and produced in accordance with the EMC directive and the Low Voltage directive and therefore carries the CE mark.

**EMC directive**: This product observes the rules and regulations of the EMC directive. If so required, a declaration of conformity in local language stipulating the applied rules and regulations can be obtained.